## DIGITAL METRO NORTH

## Microsoft Teams -Joining a meeting through a web browser

If you do not have the Microsoft Teams application downloaded, you can still participate through a web browser.

Important: *Microsoft Teams* is only supported on *Microsoft Edge* and *Google Chrome*.

1. From your *Microsoft Outlook* calendar or from the meeting invite emailed to you. Click on **Join Microsoft Teams Meeting.** 

| Send<br>Update | Subject    | Test                    |         |   |  |  |  |  |  |
|----------------|------------|-------------------------|---------|---|--|--|--|--|--|
|                | Location   | Microsoft Teams Meeting |         |   |  |  |  |  |  |
|                | Start time | Fri 20/03/2020          | 1:30 PM | • |  |  |  |  |  |
|                | End time   | Fri 20/03/2020          | 2:00 PM | • |  |  |  |  |  |
|                | End time   | Fri 20/03/2020          | 2:00 PM |   |  |  |  |  |  |
|                |            |                         |         |   |  |  |  |  |  |
|                |            |                         |         |   |  |  |  |  |  |
|                |            |                         |         |   |  |  |  |  |  |
|                |            |                         |         |   |  |  |  |  |  |
|                |            |                         |         |   |  |  |  |  |  |

 You will be taken to your web browser and provided options to join the meeting. Select on Join in Microsoft Edge.

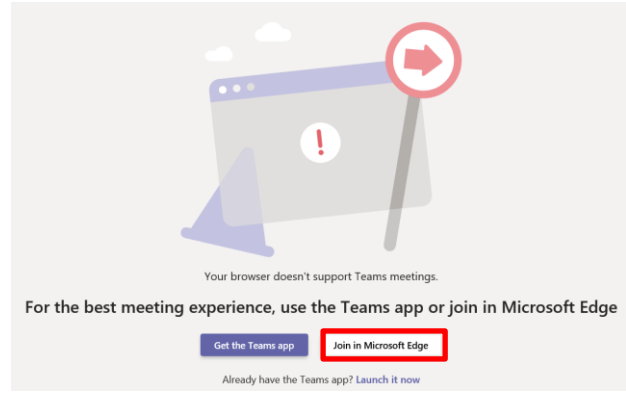

Note: The example above displays *Microsoft Edge* as the preferred browser, this will change depending on your default browser.

## Quick Reference Guide

3. Enter your name and click Join Now.

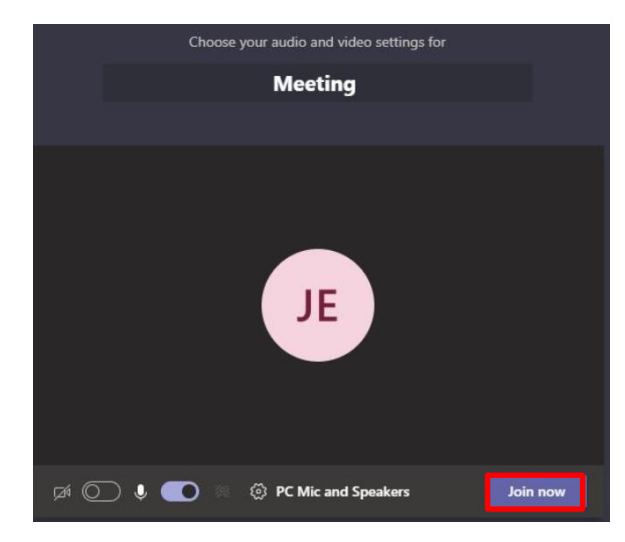

Note: The owner of the meeting may need to admit you into the meeting, which may take a moment.

4. You will be invited into the meeting by the organiser and taken to this screen.

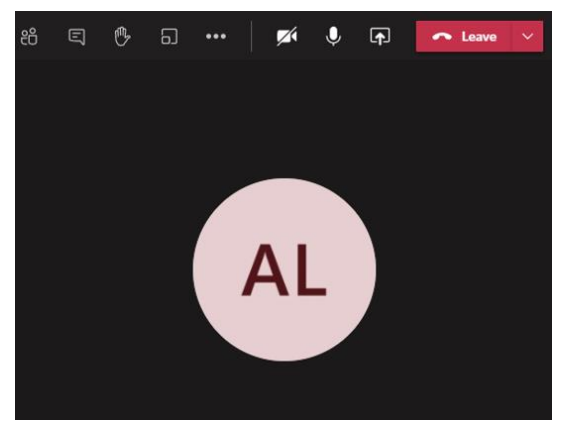

Note: Adjust your camera and microphone settings if you wish to speak or share your video.

5. When the meeting has finished hang up by selecting the **Leave** button in the top right corner of your screen.

| දී | Ę | B | 6 | ••• | <b>F</b> | Ŷ | <b>₽</b> | 🗢 Leave | ~ |
|----|---|---|---|-----|----------|---|----------|---------|---|
|    |   |   |   |     |          |   |          |         |   |

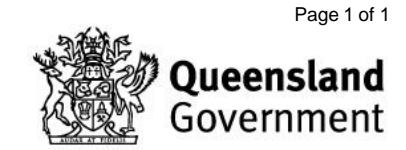